Texas A&M AgriLife Administrative Services – Payroll

Activating Jobs and Manually Creating Time Sheets

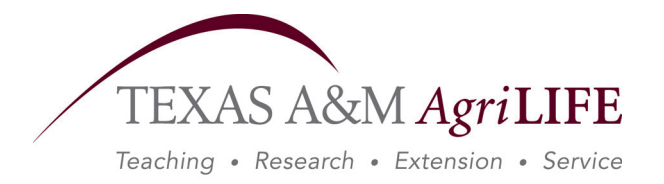

## Activating Jobs and Manually Creating Time Sheets

Using an overnight process, TimeTraq automatically activates new positions as they are created in BPP. This is done twice weekly on Tuesday and Thursday. If you have a new employee and cannot wait for the automated process, you will need to use the job activation function and then manually activate the time sheet.

- 1. Click on the "ACTIVATION" tab
- 2. Enter the Employee's UIN
- 3. Enter the Employee's PIN
- 4. Enter the Effective Date (MM/DD/YYYY)
- 5. Click on "ACTIVATE JOB"

| TimeTraq :: CentAdmin :: Job Activation - Windy                                                                   |                  |
|----------------------------------------------------------------------------------------------------|------------------|
| 🚱 🗸 🖉 https://apps1.system.t 🔽 🔒 🚱 🗙 Google                                                                       | <b>P</b> -       |
| <u>E</u> ile <u>E</u> dit <u>V</u> iew F <u>a</u> vorites <u>T</u> ools <u>H</u> elp                              |                  |
| Google 8 - Search + >> 🖏 - 🔵 Sign In -                                                                            | • 1              |
| 🛠 🏟 🔠 🖌 🎯 Ti 🗙 🎯 Cano 🔤 🏠 🕇 🖾 📩 🖶 T 🔂 🕇 🖶 Eage 🔻 🎲 To                                                             | <u>p</u> ols • » |
| Current Dept. Admin SSO Menu S                                                                                    | SO Logc          |
| Adloc   RP Review   Employees   Managers   Projects<br>Schedules   Activation   Adloc Details   Reports   Support | ?                |
| Workstation A - Texas AgriLife     Adloc 06110000 - Vice       Research     Chancellor - Ag                       |                  |
| Job Activation                                                                                                    |                  |
| Enter the employee's UIN and PIN to create a TimeTraq job for the new position.                                   |                  |
| Note that activations can only take place after the EPA process is complete and approved.                         |                  |
| Employee UIN                                                                                                    |                  |
| Employee PIN                                                                                                    |                  |
| Effective Date 03/06/2009                                                                                         |                  |
| Activate Job                                                                                                    |                  |
|                                                                                                    | >                |
| 🔍 😌 Internet 🔍 100                                                                                                | % •              |

- 6. Click on the "RP REVIEW" tab
- 7. Change the drop-down box titled "MATCH" to "MISSING TIMESHEETS"
- 8. Click on "SEARCH"
- 9. Click on the "CREATE" button

| 🖉 TimeTraq :: DeptAdmin :: Adloc-Reporting Period Sum 🕀 🖃 🔲 🗖                                                                            | × |  |
|----------------------------------------------------------------------------------------------------|---|--|
| 😋 🕞 👻 https://apps1.system.tamus.edu/t 🗸 🔒 🖘 🗙 Google                                                                                    | • |  |
| Eile Edit View Favorites Tools Help                                                                                                    |   |  |
| Google 8 - Search 🛛 🚿 Search 🖓 👘 🖏 - 🔘 Sign In - 🖏                                                                                       |   |  |
| 🚖 🕸 🔡 🔻 🏉 TimeTra 🗙 🏈 Canopy: Ro 🧰 🏠 🔹 🗟 🝸 🖶 🔁 Bage 🔻 🎡 Tools 🔻                                                                          | » |  |
| Current Dept. Admin V SSO Menu SSO Logoff                                                                                                | ^ |  |
| Adloc   RP Review   Employees   Managers   Projects                                                                                      |   |  |
| Schedules   Activation   Adloc Details   Reports   Support                                                                               |   |  |
| Workstation A - Texas AgriLife     Adloc 06110000 - Vice       Research     Chancellor - Ag                                              |   |  |
| Adloc-Rpt Period Summary                                                                                                    |   |  |
| Adloc 06110000 - Vice Chancellor - Ag 💌 Fiscal Year 2009 💌                                                                               |   |  |
| Rpt Period Bi-weekly 💙 02/19 - 03/04 (Incomplete) 💟                                                                                      |   |  |
| Match Missing Timesheets V Employee Search                                                                                               |   |  |
| « < > »                                                                                                    |   |  |
| Timesheet Employee Job Title Reg<br>Hours OT<br>Hours Timesheet<br>Status Submit OK?                                                     |   |  |
| Avant,<br>Robert V Program<br>Manager Program<br>Manager Timesheet not<br>found for<br>job /reporting<br>period .<br>Show details Create | * |  |
| 📑 🔂 🖓 Internet 🔍 100% 👻                                                                                                    |   |  |

The time sheet has now been created and the employee can input their hours. Don't forget that you still have to assign a work schedule and holiday schedule for this employee.